## 江苏师范大学播音与主持艺术复试缴费

## 小艺帮 APP 操作说明

## 1.登录

1.1 登录

初试通过的考生,打开小艺帮 APP 进入登录页,使用初试注册的账号和密码即可登录,身份证号必须为考生本人身份证号。

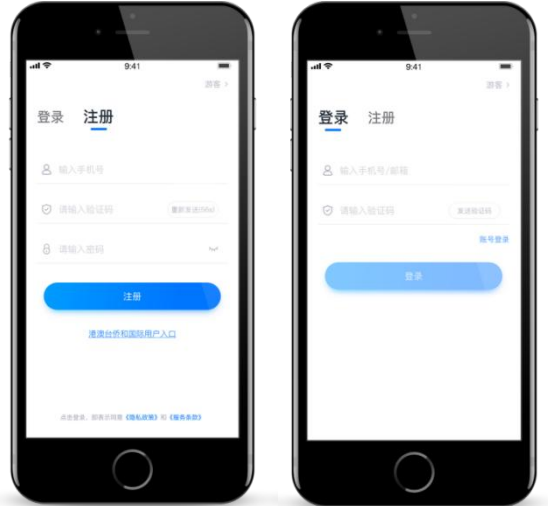

2.报名缴费

2023年1月7日8:30开始, 【报考】页面上方会出现确认报考提醒, 请点击进入去确认报名缴费。

如果没有找到需要确认的考试记录,请联系学校核对导入名单是否正确,如学校确认无误,请学生联系小艺帮 客服处理。

1.点击屏幕下方【报考】,点击上方"确认报考",进入确认报考页面确认报名,

2.系统会自动显示该证件号下, 2023 年播音与主持艺术专业测试(江苏考生)复试缴费,请在规定时间内完成缴费报名,时间结束则无法再缴费。

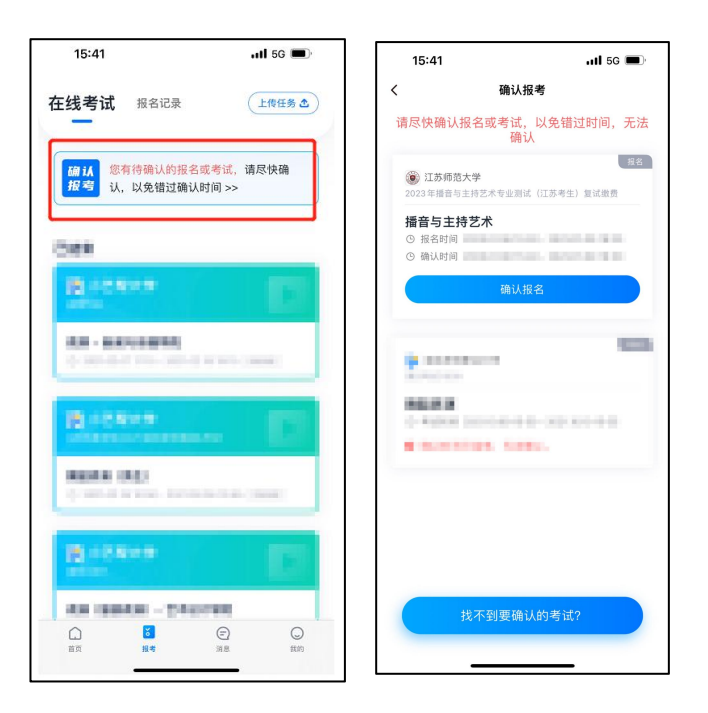

## 3.准考证下载

报名成功后,在【报考】页面查看【报名记录】,点击报名成功的考试进入【报名详情】页面,点击最下方【查 看准考证】按钮查看准考证,点击下方按钮保存到手机相册,考生需持打印的纸质准考证参加线下考试。

| 线考试 报名记录 上传任务 企                                                | く 报名详情                                                                                                    |
|----------------------------------------------------------------|----------------------------------------------------------------------------------------------------|
|                                                                | >>>>>>>>>>>>>>>>>>>>>>>>>>>>>>>>>>>                                                                                                    |
| <ul> <li>近苏师范大学</li> <li>2023年播音与主持艺术专业测试(江苏考生)复试激费</li> </ul> | 播音与主持艺术                                                                                                    |
| 播音与主持艺术 – 语言科学与艺术学院                                            | 考试内容                                                                                                    |
| G 6449434                                                      | <ol> <li>指定稿件播读(30%):随机抽题,内容包括<br/>新闻稿件和文学作品;</li> <li>即於序述(30%):随机抽题,限2分钟内充<br/>成,评述对不得可希腊提明;</li> <li>含合面式(20%):考官问答;</li> <li>4者官问答;</li> <li>4)特长展示(20%):局示内容可以是自备稿件<br/>即调,模拟主持,践蹈、声乐、曲艺、器乐等。</li> </ol> |
| CONTRACT CONTRACT                                              | <b>报名须知</b><br>译见《江苏师范大学2023年播音与主持艺术专业测                                                                                                    |
|                                                                | 试(江苏考生)初试成绩查询及复试公告》<br>                                                                                                    |
|                                                                | 详见《江苏师范大学2023年播音与主持艺术专业测<br>试(江苏考生)初试成绩查询及复试公告》                                                                                                    |
| Second development                                             | 考生须知<br>详见《江苏师范大学2023年播音与主持艺术专业测                                                                                                    |
|                                                                | 进。(开关来业)、30%生产(开关357.45%)(开发)。<br>查看准考证<br>录BX发现则                                                                                                    |
| 首页 擬考 消息 找的                                                    | 详见《江苏师藩士学 2022 年播音与主持艺术专业测                                                                                                    |

4.技术咨询

技术咨询 QQ 号: 800180626 技术咨询电话: 4001668807 服务时间:周一到周日,8:00-24:00,其他时间的咨询会延迟到当天 8:00 处理,敬请谅解! 以上咨询方式仅限小艺帮 APP 和小艺帮助手 APP 的系统操作及技术问题咨询。